# THE UNIVERSITY OF TEXAS MDAnderson Cancer Center

# Making Cancer History®

The University of Texas MD Anderson Cancer Center Division of Quantitative Sciences Department of Biostatistics

# **CRM** Suite

User's Guide Version 1.0.0

Clift Norris, John Venier, Ying Yuan, and Lin Zhang 10/25/2018

# Contents

| Ov  | erview | v                                                           | 3  |
|-----|--------|-------------------------------------------------------------|----|
| Sys | tem R  | Requirements                                                | 4  |
| Dis | claime | er                                                          | 4  |
| 1   | CRM    | Л Trial Type Chooser                                        | 5  |
| 2   | CRM    | ለ Suite Main Form                                           | 6  |
| 2   | 2.1    | Model Parameters Tab Page                                   | 7  |
|     | 2.1.1  | 1 Common Trial Design Parameters                            | 7  |
|     | 2.1.2  | 2 Trial Design Parameters for BMA-CRM Only                  | 9  |
|     | 2.1.3  | 3 Trial Design Parameters for DA-CRM Only                   |    |
| 2   | 2.2    | Simulation Run Tab Page                                     | 11 |
|     | 2.2.1  | 1 Simulation Input                                          |    |
|     | 2.2.2  | 2 Simulation Output                                         | 14 |
| 2   | 2.3    | Trial Conduct Tab Page                                      | 16 |
|     | 2.3.1  | 1 Editing Dose Descriptions                                 | 17 |
|     | 2.3.2  | 2 Getting a Decision                                        |    |
|     | 2.3.3  | 3 Adding a Patient                                          | 20 |
|     | 2.3.4  | 4 A Trial in Progress                                       | 22 |
|     | 2.3.5  | 5 A Completed Trial                                         | 26 |
| 3   | Savir  | ing and Opening Files                                       | 27 |
|     | 3.1    | Data, Report, and File Status                               | 27 |
| 4   | Inpu   | ut Validation and Errors                                    |    |
| Ар  | pendix | x I – Priors for the Piecewise Exponential Hazard Model     | 29 |
| Ар  | pendix | x II – Additional Concepts and Rules                        |    |
|     | Look   | k Ahead Rule                                                |    |
|     | Tried  | d and Untried Dose Levels, and Skipping Untried Dose Levels |    |
|     | MTD    | D Determination                                             | 31 |
|     | Extra  | a Dose Escalation Rules                                     |    |
| Ар  | pendix | x III – Sample Simulation Output                            |    |
| Ар  | pendix | x IV – Power User Features for DA-CRM                       |    |
|     | Back   | kground                                                     |    |
|     | Disp   | play Data Augmentation Estimates of Probabilities           |    |
|     | DA D   | Decision Diagnostics Dialog                                 |    |

# **Overview**

The **CRM Suite** is a collection of three easy-to-use implementations of **CRM trial design methods** for Phase I clinical trials. These methods are **CRM**, **BMA-CRM**, and **DA-CRM**. This document focuses on how to use the software, not the statistical methods themselves. Separate documents describe the statistical methods, which can be obtained from  $Help \rightarrow BMA-CRM$  Method Description for BMA-CRM and CRM (noting that CRM is a special case of the BMA-CRM when only one model is specified) and  $Help \rightarrow DA-CRM$  Method Description for DA-CRM:

| CRM CR | M Sui | te - Untitled_Simulation.html                                                                      |
|--------|-------|----------------------------------------------------------------------------------------------------|
| File   | He    | lp                                                                                                 |
| Mode   | ī     | User's Guide                                                                                       |
|        |       | BMA-CRM Method Description (CRM is a special case of the BMA-CRM when only one model is specified) |
| Pa     | đ     | DA-CRM Method Description                                                                          |
| м      | a     | About CRM Suite                                                                                    |

Detail showing the **Help** menu.

<u>NOTE</u>: There are additional concepts and trial conduct rules which are not mentioned in these descriptions but which are implemented in this software. Please see <u>Appendix II – Additional Concepts</u> and <u>Rules</u>.

Text in **bold face** corresponds to text taken directly from the user interface.

Text in *italic bold face* corresponds to either keys on the keyboard or uses of the mouse.

Text in *Consolas italics* indicates a series of menu commands.

When you start CRM Suite, you are asked to pick which of the three CRM trial design methods you would like to use:

#### • CRM – Find MTD for single-agent trials

Continual Reassessment Method (CRM) is a model-based Phase I trial design to find the MTD from a list of pre-specified dose levels.

BMA-CRM – An improved CRM design more robust to model misspecification
Bayesian Model Averaging Continual Reassessment Method (BMA-CRM) allows users to specify
multiple different shapes of dose-toxicity curves (models), and uses BMA to favor the best-fitted
one to achieve robust decision making. CRM is a special case of the BMA-CRM when only one
model is specified.

#### • DA-CRM – Handle late-onset toxicity or fast accrual Data Augmentation Continual Reassessment Method (DA-CRM) allows for real-time dose assignment for new patients while some enrolled patients' toxicity data are still pending, thereby significantly shortening the trial duration compared to CRM.

For each type of trial design, the CRM Suite main form has three tabs: one for specifying the trial design and model parameters, one for running simulations to assess operating characteristics of the trial design, and one for carrying out a hypothetical clinical trial using the trial design. CRM Suite provides default parameters. These defaults are loaded at startup and can be reloaded from the  $File \rightarrow New$ .

In addition to this file, you can get help through **ToolTips** by hovering your mouse over things like labels and error indicators.

This program is distributed at no cost to the user. However, redistribution of this program is not permitted. Each person should obtain a copy directly from The University of Texas MD Anderson Cancer Center at <a href="https://Biostatistics.mdanderson.org/SoftwareDownload">https://Biostatistics.mdanderson.org/SoftwareDownload</a> .

This allows us to keep a record of who may be using the software and allows us to notify all users when program enhancements become available.

# **System Requirements**

- Windows 7 SP1
- Microsoft .NET Framework version 4.5.2 (full framework, x86 and x64)
- Microsoft Visual C++ 2013 Runtime Libraries (x86)
- Windows Installer 4.5
- Minimum Screen Resolution 1260x749

If any of the required software components is missing, the installation procedure will install them.

# Disclaimer

We provide absolutely no warranty of any kind expressed or implied, including but not limited to, the implied warranties of merchantability and fitness for a particular purpose. The entire risk as to the quality and performance of the program is with the user.

Should this program prove defective, the user assumes the cost of all necessary servicing, repair, or correction.

In no event shall The University of Texas or any of its component institutions including MD Anderson Cancer Center be liable for damages, including any lost profits, lost monies, or other special, incidental or consequential damages arising out of the use or inability to use (including but not limited to loss of data or its analysis being rendered inaccurate or losses sustained by third parties) the program.

# 1 CRM Trial Type Chooser

When you first start CRM Suite, you select the CRM trial design that you would like to use. To do so, you click the button corresponding to that trial type.

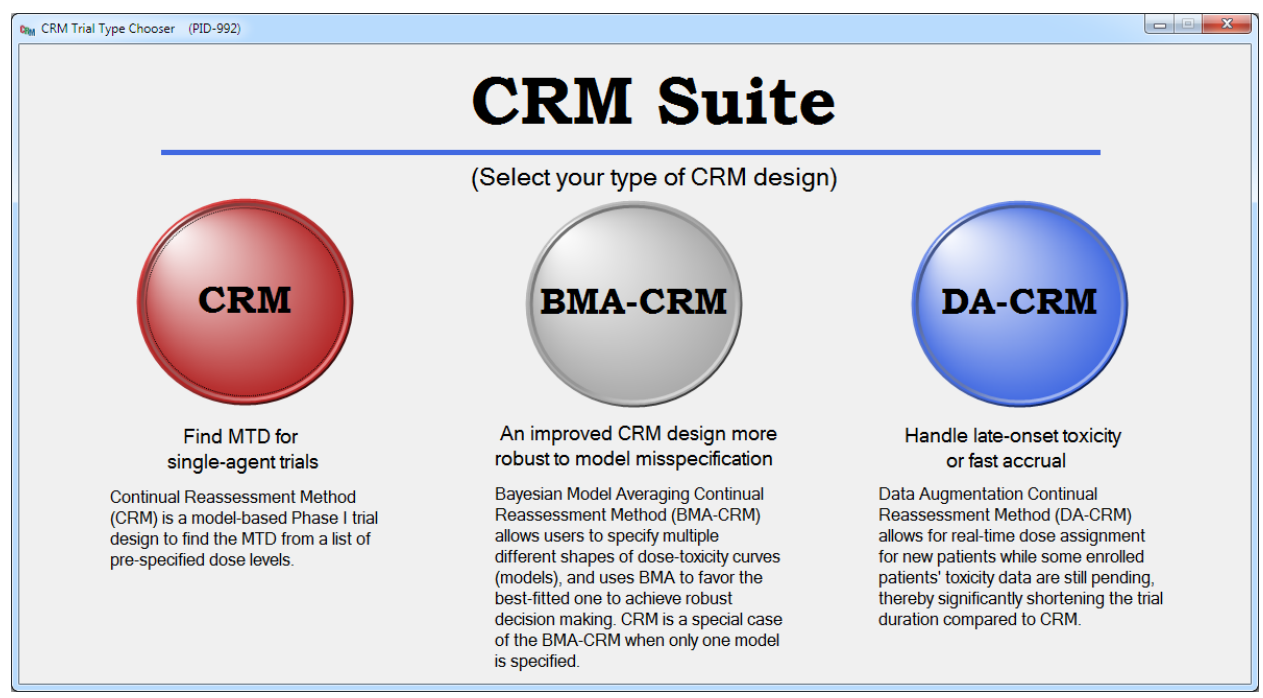

The CRM Trial Type Chooser.

# 2 CRM Suite Main Form

After you click the trial design type button, the CRM Suite main form appears.

For each type of trial design, the CRM Suite main form has three tabs: one for specifying the trial design and model parameters (**Model Parameters**), one for running simulations to assess operating characteristics of the trial design (**Simulation Run**), and one for carrying out a hypothetical clinical trial using the trial design (**Trial Conduct**).

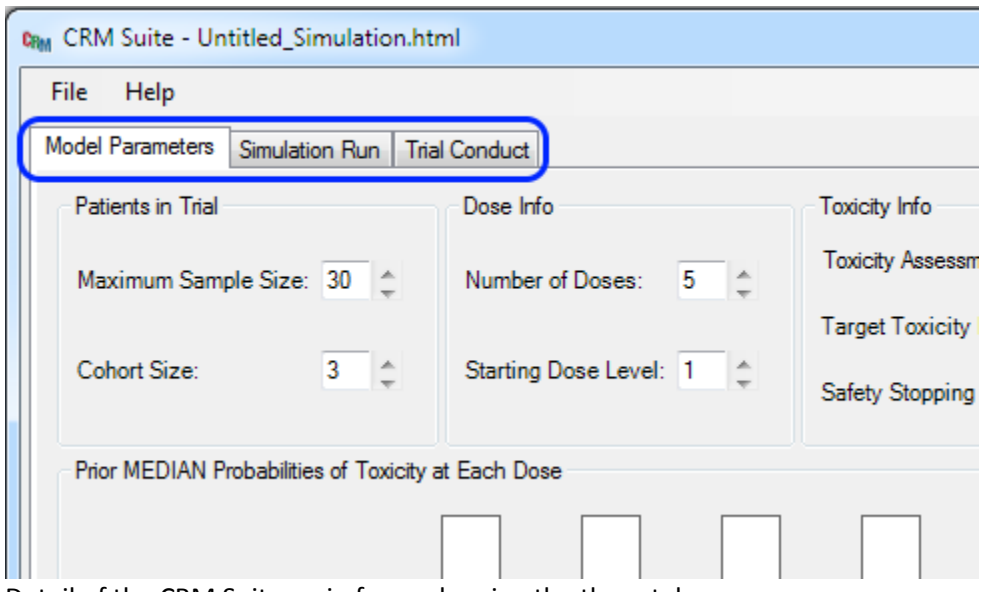

Detail of the CRM Suite main form, showing the three tabs.

# 2.1 Model Parameters Tab Page

The **Model Parameters** tab page is where you enter the design parameters for your trial. All three trial types share a number of parameters, while the BMA-CRM and DA-CRM have some additional parameters.

## 2.1.1 Common Trial Design Parameters

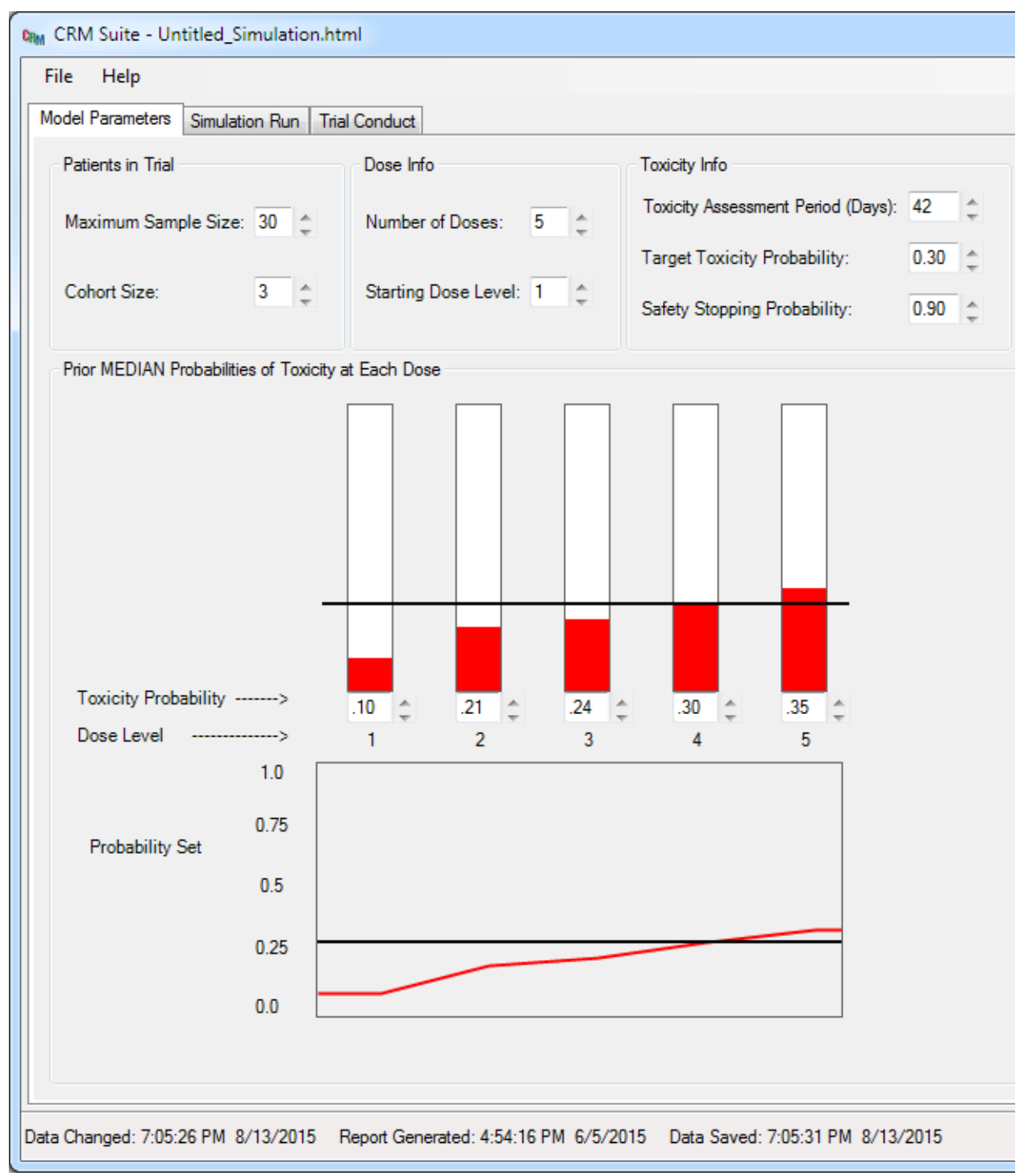

Detail of CRM Suite main form for CRM trial designs, showing trial design parameters common to all three trial designs in the **Model Parameters** tab page.

#### Patients in Trial:

The **Maximum Sample Size** is the maximum number of patients in the trial. It must be between 1 and 200 (inclusive) and a multiple of the **Cohort Size**. We recommend the maximum sample size be at least three times the number of dose levels; if it is lower you will be warned.

The **Cohort Size** may be either 1, 2, 3, or 4.

#### Dose Info:

The **Number of Doses** specifies the number of dose levels in the trial. It must be between 2 and 20, inclusive.

The **Starting Dose Level** is the dose level at which the first cohort of patients in the trial will be treated.

#### **Toxicity Info:**

The **Toxicity Assessment Period (Days)** specifies the number of days for which each patient will be observed for dose limiting toxicity (DLT) after treatment. This is also known as the observation window. A patient must be observed for the entire toxicity assessment period without DLT in order for his or her outcome to be "no toxicity". Any DLT must be observed in the toxicity assessment period; if DLT is observed the patient's outcome will be "toxicity".

The **Target Toxicity Probability** is the desired probability of DLT for the Maximum Tolerated Dose (MTD). The trial designs implemented by CRM Suite all seek to find the MTD from a set of dose levels. The MTD found will be the dose level for which the posterior probability (conditional on all data) of DLT is closest to the Target Toxicity Probability, subject to some conditions (see <u>MTD Determination</u>).

The **Safety Stopping Probability** is used in stopping the trial early for safety if it appears that all dose levels are too toxic. This is judged by calculating the posterior probability (conditional on the current data) that the lowest dose level has a toxicity probability greater than the **Target Toxicity Probability**. If this posterior probability is greater than the **Safety Stopping Probability**, the trial stops early for safety. The **Safety Stopping Probability** may be set to 1.0 to effectively disable stopping the trial early for safety, although this is not recommended for an actual trial.

#### Prior MEDIAN Probabilities of Toxicity at Each Dose:

The bar chart allows you to specify the prior median probabilities of toxicity at each dose level. Each **Toxicity Probability** must be between 0.01 and 0.99 inclusive, and furthermore must be non-decreasing with dose level. The probabilities can be entered manually or adjusted up or down using the arrow buttons or your mouse's scroll wheel. As you specify these probabilities they are also displayed as a line graph below the bar chart. The horizontal black lines are at the **Target Toxicity Probability**.

## 2.1.2 Trial Design Parameters for BMA-CRM Only

For the BMA-CRM you specify multiple different Probability Sets (shapes of dose-toxicity curves or models), so there are some differences in the Prior MEDIAN Probabilities of Toxicity at Each Dose:

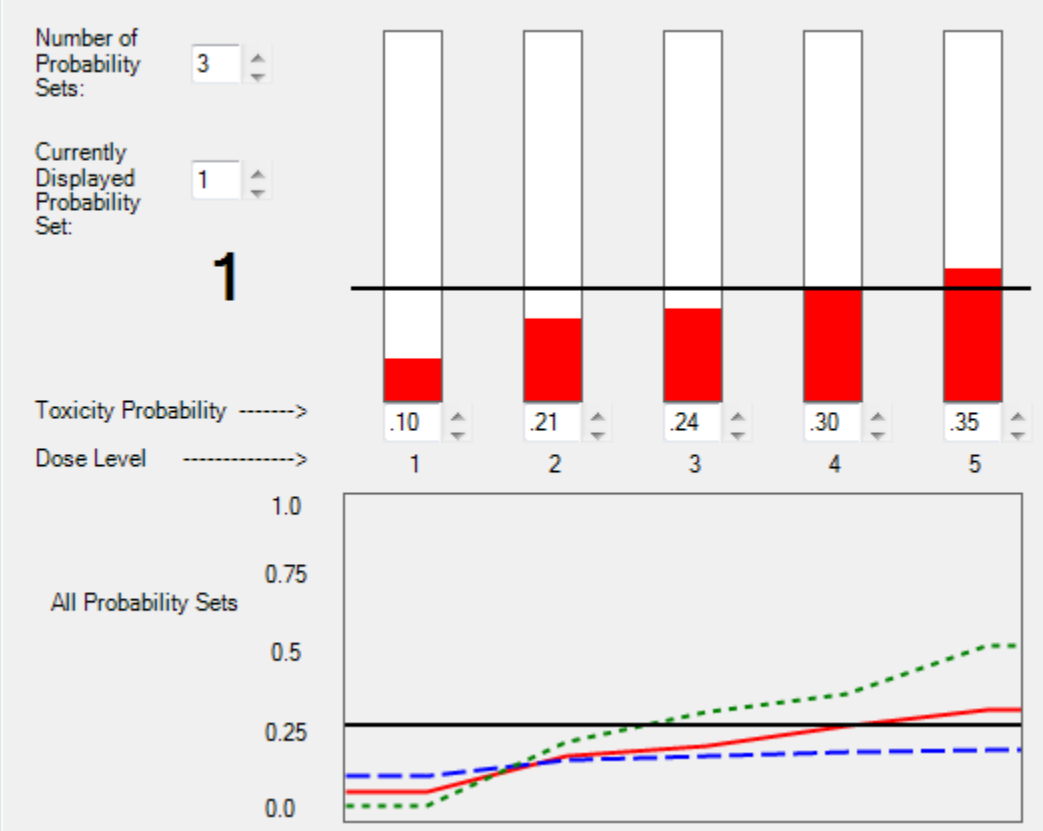

Prior MEDIAN Probabilities of Toxicity at Each Dose

Detail of the Model Parameters tab page for the BMA-CRM trial design, showing the Prior MEDIAN Probabilities of Toxicity at Each Dose.

For the BMA-CRM you are allowed to specify up to 5 Probability Sets. These are specified individually by changing the Currently Displayed Probability Set and using the bar chart to specify the Toxicity **Probability** for each dose level. Each probability set has a unique color. This color and a unique line type are used in the line graph. You specify the **Number of Probability Sets** between 2 and 5 inclusive. If you wish to use only one **Probability Set** you must use the CRM trial design type.

#### 2.1.3 Trial Design Parameters for DA-CRM Only

For DA-CRM only you specify some additional parameters. These are in the **Prior and Safety Rules** section of the **Model Parameters** tab page:

| Prior and Safety Rules                |                                     |                   |
|---------------------------------------|-------------------------------------|-------------------|
| Toxicity Occurrence Prior Probabiliti | ies for the Toxicity Assessment Per | iod (sum to 1)    |
| Trimester 1: 0.05                     | Frimester 2: 0.15 🌲                 | Trimester 3: 0.80 |
| Minimum Number of Observations at t   | the Current Dose Level to Allow D/  | Escalation: 1     |

Detail of the **Model Parameters** tab page for the DA-CRM trial design, showing the **Prior and Safety Rules** section.

The **Toxicity Occurrence Prior Probabilities for the Toxicity Assessment Period** specify the prior probabilities that a DLT will occur during each third of the **Toxicity Assessment Period**, <u>conditional on a</u> <u>DLT occurring during the **Toxicity Assessment Period**</u>. These thirds are called "**Trimesters**". Since the probabilities are conditional on a DLT occurring, they must sum to 1. Because of this constraint and because DA-CRM is especially popular for treatments with late-onset toxicities, you specify the probabilities for **Trimester 2** and **Trimester 3**. These are the time periods in the middle third and the final third of the **Toxicity Assessment Period** respectively. As you specify these probabilities the program will automatically ensure that all three probabilities sum to 1. These probabilities are used to specify the priors for the piecewise exponential hazard model; see <u>Appendix I – Priors for the Piecewise Exponential Hazard Model</u>.

The **Minimum Number of Observations at the Current Dose Level to Allow DA Escalation** is an extra safety constraint on the Data Augmentation (DA) algorithm. When there is at least one patient outcome which has not been observed, and the dose level for a new cohort needs to be determined, the DA-CRM trial design uses the DA algorithm to determine the next dose level. If the DA algorithm recommends escalation, the number of observations at the current dose level is checked. If the number of observations is less than the **Minimum Number of Observations at the Current Dose Level to Allow DA Escalation** the trial will wait (for more information to be recorded) rather than escalate the dose level, accrue a patient, and treat a cohort at the escalated dose level. If the **Minimum Number of Observations at the Current Dose Level to Allow DA Escalation** is set to 0 this effectively disables this extra safety rule.

# 2.2 Simulation Run Tab Page

The **Simulation Run** tab page is used to simulate the clinical trial designed in the **Model Parameters** tab page in order to obtain the operating characteristics of the trial design under different assumptions about the treatment's probabilities of DLT at each dose level, time to DLT occurrence in the Toxicity Assessment Period, and patient accrual rate. This is done by conducting trials using your design with randomly simulated virtual patients. Many such simulated trials are conducted using each scenario and the results are averaged for each scenario, producing the operating characteristics or expected behavior of the trial for that scenario.

Note that the **Simulation Run** tab page is the same for all CRM Suite designs (CRM, BMA-CRM, and DA-CRM).

| CRM CRM Suite      | - Untitled_Sin                       | nulation.h                | itml                        |        |                                   |
|--------------------|--------------------------------------|---------------------------|-----------------------------|--------|-----------------------------------|
| File Help          | )                                    |                           |                             |        |                                   |
| Model Parame       | eters Simulatio                      | n Run Ti                  | ial Conduct                 |        |                                   |
|                    |                                      |                           |                             |        | <b>A</b> 1.0 <b>A</b> 1.          |
| Simulation         | n Input                              |                           |                             |        | Simulation Output                 |
| Number<br>Simulate | of<br>ed Trials : 500                | )                         | Seed: 1052                  | ÷      | Simulate                          |
|                    | Accrual Rate (F                      | atients per               | Month): 3.38                | ÷      |                                   |
| F                  | Proportion of To<br>Second Half of J | xicities Obs<br>Assessmen | served in<br>t Period: 0.70 | ÷      | No report has                     |
| Delet              | e Scenario                           |                           | Add Scenari                 | >      |                                   |
|                    | Scenario                             | Dose                      | Probability                 | *      |                                   |
| ▶1                 | High toxicity                        | 1                         | 0.3                         |        |                                   |
| 2                  |                                      | 2                         | 0.4                         |        |                                   |
| 3                  |                                      | 3                         | 0.5                         |        |                                   |
| 4                  |                                      | 4                         | 0.7                         |        |                                   |
| 5                  |                                      | 5                         | 0.9                         |        |                                   |
| 6                  | Target @ 2                           | 1                         | 0.15                        |        |                                   |
| 7                  |                                      | 2                         | 0.3                         |        |                                   |
| 8                  |                                      | 3                         | 0.4                         | =      |                                   |
| 9                  |                                      | 4                         | 0.5                         |        |                                   |
| 10                 | Terret Q 4                           | 5                         | 0.7                         |        |                                   |
| 12                 | Talget @ 4                           | 2                         | 0.05                        |        |                                   |
| 13                 |                                      | 2                         | 0.1                         |        |                                   |
| 14                 |                                      | 4                         | 0.3                         |        |                                   |
| 15                 |                                      | 5                         | 0.45                        |        |                                   |
| 16                 | Below target                         | 1                         | 0                           |        |                                   |
| 17                 |                                      | 2                         | 0.05                        |        |                                   |
| 18                 |                                      | 3                         | 0.1                         |        |                                   |
| 19                 |                                      | 4                         | 0.15                        |        |                                   |
| 20                 |                                      | 5                         | 0.2                         | Ŧ      |                                   |
|                    |                                      |                           |                             |        |                                   |
| Data Changed:      | 7:24:52 PM 8/                        | 29/2016                   | Report Generat              | ed: 4: | 54:16 PM 6/5/2015 Data Saved: 7:2 |

Detail showing the **Simulation Run** tab page's input controls.

#### 2.2.1 Simulation Input

**Number of Simulated Trials** specifies the number of randomly simulated (virtual) trials that will be conducted per scenario when the **Simulate** button is pushed. This is also the number over which data are averaged to obtain the operating characteristics for each scenario for the Simulation Output. Thus a larger number corresponds to a longer time spent simulating to prepare the Simulation Output report, but less variable operating characteristics.

**Seed** is the random number generator seed. It can be changed to examine the effect of randomness on the operating characteristics; changing it only affects the random number generator used to simulate patient arrival and outcomes.

**Proportion of Toxicities Observed in Second Half of Assessment Period** is the proportion of simulated DLTs which will be observed in the second half of the **Toxicity Assessment Period** as opposed to the first half. DLT times are simulated using a Weibull distribution; this distribution is parameterized for each dose level in a scenario by the probability of toxicity specified for that dose level and the **Proportion of Toxicities Observed in Second Half of Assessment Period**.

The **Accrual Rate (Patients per Month)** is the accrual rate used in the simulations to simulate patient arrivals. In the simulations virtual patients are simulated as having a Poisson arrival process, parameterized by this rate. Note that the unit is patients per <u>month</u>.

**Scenarios** may be specified in the table below the **Delete Scenario** and **Add Scenario** buttons. The scenarios consist of the "true" probabilities of DLT at each dose level in the trial design. These probabilities will be used to randomly determine the outcomes for the virtual patients treated in the simulated trials. In this way you can assess the operating characteristics of your trial design in a variety of circumstances, from an unexpectedly safe treatment to a dangerously toxic treatment and many other variations. These "true" DLT probabilities are specified in the "**Probability**" column. Each scenario has a name in the "**Scenario**" column. To change the DLT probabilities or the scenario names, click twice on the value you want to change to select it and enter a new value or edit the current value.

The table's background color alternates between scenarios. Scenarios can be added by clicking the "Add Scenario" button. After selecting a scenario by clicking on it in the table, the scenario can be moved in the list by clicking the "up arrow" and "down arrow" buttons. It can also be deleted by clicking the "Delete Scenario" button. There must be at least one scenario specified however. The order of the scenarios in the table is the order they are presented in the simulation output.

#### 2.2.2 Simulation Output

To run a set of simulations, click the **Simulate** button. While the simulations are running, the progress bar grows. Simulations may be stopped by clicking the **Abort** button. If the simulations are aborted, partial results are reported.

| Simulation Output       |            |
|-------------------------|------------|
| Simulate                | Abort      |
|                         |            |
|                         |            |
| Report generation is in | n progress |

Detail of the **Simulation Run** tab page showing simulations running and the **Abort** button enabled.

When the simulations are finished, a simulation report appears.

| mulation Output                                                                                                    |         |               |  |  |  |  |  |  |  |
|----------------------------------------------------------------------------------------------------|---------|---------------|--|--|--|--|--|--|--|
| Simulate                                                                                                    | ort     |               |  |  |  |  |  |  |  |
|                                                                                                    |         |               |  |  |  |  |  |  |  |
|                                                                                                    |         |               |  |  |  |  |  |  |  |
| CRM Suite version 1.0.0                                                                                                    |         |               |  |  |  |  |  |  |  |
| Model                                                                                                    |         |               |  |  |  |  |  |  |  |
| Target Toxicity Probability                                                                                                    | 0.300   |               |  |  |  |  |  |  |  |
| Safety Stopping Probability<br>(Upper Limit Pr(tox) at Lowest Dose)                                                                | 0.900   | -             |  |  |  |  |  |  |  |
| Maximum Sample Size                                                                                                    | 30      | _             |  |  |  |  |  |  |  |
| Cohort Size                                                                                                    | 3       |               |  |  |  |  |  |  |  |
| Starting Dose Level                                                                                                    | 1       |               |  |  |  |  |  |  |  |
| Toxicity Assessment Period (Days)                                                                                                  | 42      |               |  |  |  |  |  |  |  |
| Prior Median Probabilities of Toxicity          Dose       Prob.         1       0.100         2       0.210         3       0.240 | at Each | n Dose Level: |  |  |  |  |  |  |  |
| 4 0.300                                                                                                    |         |               |  |  |  |  |  |  |  |
| 5 0.350                                                                                                    |         |               |  |  |  |  |  |  |  |
| ·                                                                                                    |         |               |  |  |  |  |  |  |  |

Detail of the **Simulation Run** tab page showing the top of a simulation report and the **Simulate** button enabled.

The simulation report contains the trial design specified on the **Model Parameters** tab page, followed by the simulation settings, and then the scenarios with their operating characteristics.

Note that the program can be resized larger by grabbing the lower right corner and dragging it. This will make the area displaying the simulation report larger, which may make it easier to read. Also note that parts of the simulation report, or the entire report, may be selected and copied for pasting into other programs such as Microsoft Word or an email message.

A complete sample DA-CRM Simulation Output report can be found in <u>Appendix III – Sample Simulation</u> <u>Output</u>.

# 2.3 Trial Conduct Tab Page

The **Trial Conduct** tab page can be used to conduct an individual hypothetical trial using your design:

| Inded Parentes       Smulation Right Tide Conduct         [Right-click the patient grid below to edit patient data, get a trial conduct decision (and ad a patient), or delete patients.]         Paters                                                                                                    | CRM CRM Suite | - Untitled_Simul   | ation.html       |                         |                      |                            |                  |                                 |               |                                                                                                    |
|----------------------------------------------------------------------------------------------------|---------------|--------------------|------------------|-------------------------|----------------------|----------------------------|------------------|---------------------------------|---------------|----------------------------------------------------------------------------------------------------|
| Right-click the patient grid below to edit patient data, get a trial conduct decision (and ad a patient), or delete patients.]         Paters         Paters ID       Cohoot       Does Description       Toxichy Outcome       Treatment Date       Outcome Date or Date Updated       Show Decision         Glip Carlot       Does Level       Does Description       Toxichy Outcome       Treatment Date       Show Decision       Edit Date         Glip Carlot       Does Level       Does Description       Toxichy Outcome       Treatment Date       Show Decision       Edit Date         March Date       Date Updated       Show Decision       Carlot       Decision       Carlot       Decision         March Date       Date Updated       Show Decision       Carlot       Carlot       Carlot       Carlot       Decision         March Date       Date Updated       Show Decision       Carlot       Carlot | Model Parame  | eters Simulation R | un Trial Conduct |                         |                      |                            |                  |                                 |               |                                                                                                    |
| Data Channed: 7/05/26 PM 8/13/2015 Renot Generated: 4/54/16 PM 6/5/2015 Data Saved: 7/05/31 PM 8/13/2015                                                                                                    | Model Parame  | Iick the patient ( | In Trial Conduct | patient data, get a tr  | ial conduct decision | (and add a patient), or de | lete patients. ] | Outcome Date or<br>Date Updated | Show Decision | Edit Dose<br>Descriptions<br>Get Decision<br>(Add Patient)<br>NOTE: While there<br>are patients on the<br>thal, the model<br>parameters and dose<br>descriptions CANNOT<br>be edited. |
| bala onangoa, neo zono interesta interesta denoradoa, non renteresta bala oaroa, neo orne zono                                                                                                    | Data Changed: | 7:05:26 PM 8/13/   | 2015 Report Gene | rated: 4:54:16 PM 6/5/2 | 015 Data Saved: 7:05 | :31 PM 8/13/2015           |                  |                                 |               |                                                                                                    |

The Trial Conduct tab page.

#### 2.3.1 Editing Dose Descriptions

To get started conducting your trial, click the **Edit Dose Descriptions** button. This brings up a dialog allowing you to give descriptions for each of the doses. These descriptions will be saved and will be used in the conduct of the trial. <u>NOTE</u>: These descriptions do not affect the statistical calculations or the conduct of the trial in any way. They are purely descriptive, but may be helpful during trial conduct.

| CRM | Edit D | ose Descriptio | ns           |      |   |
|-----|--------|----------------|--------------|------|---|
|     |        | Decelouel      | Deservation  |      |   |
|     |        | Dose Level     | Description  | ^2   |   |
|     |        | 1              | 100 mg/kg/r  | nm 2 |   |
|     | 1      | 2              | 3100 mg/kg/r | nm^2 |   |
|     |        | 3              | Dose 3       |      |   |
|     |        | 4              | Dose 4       |      |   |
|     |        | 5              | Dose 5       |      |   |
|     |        |                |              |      |   |
|     |        |                |              |      |   |
|     |        |                |              |      |   |
|     |        |                |              |      |   |
|     |        |                |              |      |   |
|     |        |                |              |      |   |
|     |        |                |              |      |   |
|     |        |                |              |      |   |
|     |        |                |              |      |   |
|     |        |                |              |      |   |
|     |        |                |              |      |   |
|     | ſ      | ОК             | Ca           | ncel |   |
|     |        |                |              |      | щ |

The Edit Dose Descriptions dialog, showing the dose descriptions being edited.

Once the trial begins, the dose level descriptions may not be changed, but they may be displayed. The Edit Dose Descriptions button changes to a Display Dose Descriptions button.

## 2.3.2 Getting a Decision

To actually start conducting your trial, you need to add a patient. To add a patient, you need to know at which dose level to treat that patient. To do this you "get a decision" by clicking the **Get Decision (Add Patient)** button. In general as you conduct your trial you need to know what the next action to take is. Determining this is called "getting a decision". When you click the **Get Decision (Add Patient)** button the "Get Decision" dialog appears:

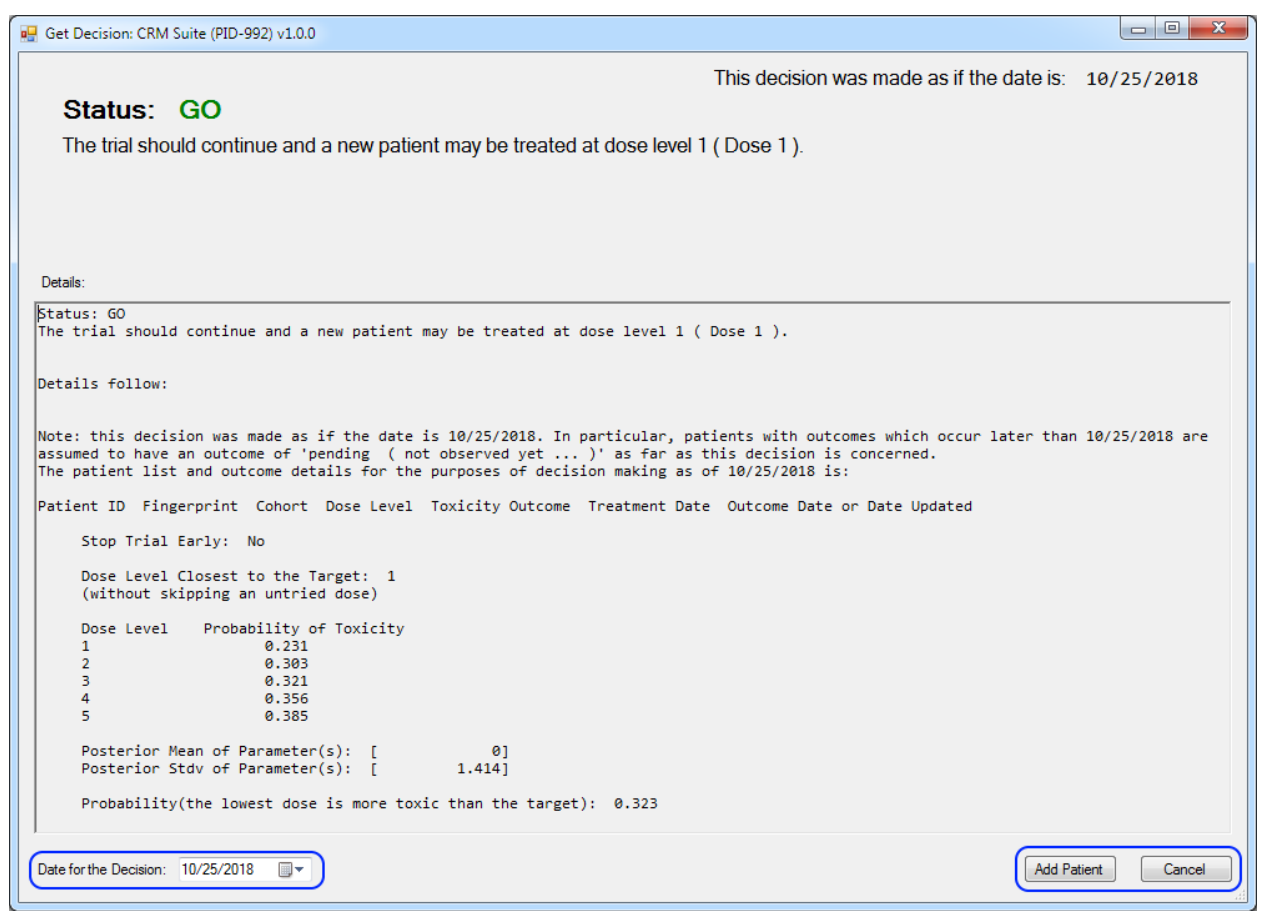

The **Get Decision** dialog showing that the next step in this trial is to treat the first patient at the starting dose level. The date chooser for the **Date for the Decision** and the **Add Patient** and **Cancel** buttons are circled in blue.

It is important to note that each decision happens at a particular date. This date is chosen in the lower left corner. Any date can be used, and the calculated decision is updated whenever the date is changed. If the date is not before any patient treatment or outcome or last updated date for any patient, and if the calculated decision allows it, the **Add Patient** button in the lower right corner is enabled; otherwise it is disabled.

By changing the date you can examine decisions for previous dates in the history of your trial, potentially answering questions like, "What if we had waited?" or "What if a patient had been added earlier?" If instead you decide to add a patient, the date is also the patient's treatment date.

The decision for the date in question is displayed in short form at the top of the dialog. It is displayed in a longer form with much more detail and explanation in the **Details:** panel.

If the decision allows it and if the **Date for the Decision** is appropriate, a patient may be added to the trial and the **Add Patient** button is enabled. Note that if you decide to add a patient, the **Date for the Decision** is also the patient's treatment date.

Note that sometimes the trial must wait for additional data before a patient may be added, and sometimes the trial may stop early for safety. In these cases as well as when the trial is complete, the **Add Patient** button is disabled since it is not allowed to add a patient.

If you simply want to dismiss the dialog without adding a patient, click the **Cancel** button in the lower right corner or the "red X" button in the upper right corner.

#### 2.3.3 Adding a Patient

If you've decided to add a patient and have gotten an appropriate decision at the appropriate date, click the **Add Patient** button on the **Get Decision** dialog. This brings up the **Add New Patient** dialog:

| RM Suite (PID-992) v1.0.0                        | 0: Add New Patient                                                                                |
|--------------------------------------------------|---------------------------------------------------------------------------------------------------|
| Patient ID: 123456                               | 678                                                                                               |
| Cohort:                                          | 1                                                                                                 |
| Dose Level:                                      | 1                                                                                                 |
| Dose Description:                                | Dose 1                                                                                            |
| Treatment Date:                                  | 10/25/2018                                                                                        |
| Toxicity Assessment                              | Period: 10/25/2018 through 12/6/2018<br>The Toxicity Assessment Period is 42 days.                |
| Outcome Date:                                    | 10/25/2018                                                                                        |
| This is the date the o<br>assessed for toxicity, | outcome was observed (or the date of the last time the patient was<br>if the outcome is pending). |
| Toxicity Outcome:                                | pending (not observed yet)                                                                        |
| The Outcome Date is<br>The Toxicity Outcom       | s within the Toxicity Assessment Period.<br>e can either be Yes or pending.                       |
| Input Validating State                           | US                                                                                                |
| All the data are valid                           |                                                                                                   |
|                                                  | OK Cancel                                                                                         |

The Add New Patient dialog.

You may specify the **Patient ID**; it must be an integer which does not identify any other patients already in the trial. If the ID is not acceptable an error message will appear in the **Input Validating Status** panel.

The **Cohort** number is determined by the patient's accession and the **Dose Level** is determined by the trial design in the **Get Decision** dialog. These cannot be changed. Likewise the **Treatment Date** was specified in the **Get Decision** dialog and can't be changed in the **Add New Patient** dialog. If you wish to change this date you should click the **Cancel** button and pick a different date on the **Get Decision** dialog. This allows the date and the decision to be checked to be sure they are appropriate for patient addition.

The **Outcome Date** and **Toxicity Outcome** must be specified and must be valid. The **Outcome Date** is either the date that the outcome was observed if it has been observed, or it is the last date that the

patient was assessed for DLT if the **Toxicity Outcome** is **pending**. Due to this there are some constraints on these data. The **Outcome Date** may not be earlier than the **Treatment Date**. If the **Toxicity Outcome** is **pending** or **Yes (toxicity)** the **Outcome Date** must be within the **Toxicity Assessment** period. Otherwise if the **Toxicity Outcome** is **No (no toxicity)** the **Outcome Date** must be the last day of the **Toxicity Assessment Period** or after it is over. To help specify these dates for hypothetical trials the beginning and ending dates for the **Toxicity Assessment Period** for this patient are displayed in the middle of the dialog.

Immediately after adding a patient in a real trial the patient's **Outcome Date** will be the **Treatment Date** and the **Toxicity Outcome** will be **pending** since nothing has been observed yet.

The patient data may be edited as the trial progresses (see below).

## 2.3.4 A Trial in Progress

The current patient data (the patient log) is displayed in the **Patients** panel of the **Trial Conduct** tab page.

<u>NOTE</u>: While there are patients in the trial, you can *NOT* modify the trial design. If you wish to modify your design you must first delete all the patients (see below).

| Patient ID | Cohort | Dose Level | Dose Description | Toxicity Outcome   | Treatment Date<br>[Decision Date] | Outcome Date or<br>Date Updated | Show Decision |                              |
|------------|--------|------------|------------------|--------------------|-----------------------------------|---------------------------------|---------------|------------------------------|
| 1          | 1      | 1          | Dose 1           | No (no toxicity)   | 2/2/2018                          | 3/20/2018                       | Patient ID 1  |                              |
| 2          | 1      | 1          | Dose 1           | No (no toxicity)   | 2/9/2018                          | 3/27/2018                       | Patient ID 2  |                              |
| 3          | 1      | 1          | Dose 1           | No (no toxicity)   | 2/16/2018                         | 4/3/2018                        | Patient ID 3  |                              |
| 4          | 2      | 2          | Dose 2           | No (no toxicity)   | 3/20/2018                         | 5/5/2018                        | Patient ID 4  | Display Dose<br>Descriptions |
| 5          | 2      | 2          | Dose 2           | No (no toxicity)   | 3/27/2018                         | 5/12/2018                       | Patient ID 5  | Costinptions                 |
| 6          | 2      | 2          | Dose 2           | Yes (toxicity)     | 4/3/2018                          | 5/12/2018                       | Patient ID 6  |                              |
| 7          | 3      | 3          | Dose 3           | Yes (toxicity)     | 5/5/2018                          | 5/19/2018                       | Patient ID 7  | Cot Decision                 |
| 8          | 3      | 3          | Dose 3           | Yes (toxicity)     | 5/12/2018                         | 6/9/2018                        | Patient ID 8  | (Add Patient)                |
| 9          | 3      | 3          | Dose 3           | Yes (toxicity)     | 5/19/2018                         | 6/16/2018                       | Patient ID 9  |                              |
| 10         | 4      | 2          | Dose 2           | No (no toxicity)   | 5/26/2018                         | 7/7/2018                        | Patient ID 10 |                              |
| 11         | 4      | 2          | Dose 2           | No (no toxicity)   | 6/2/2018                          | 7/14/2018                       | Patient ID 11 | NOTE: While there            |
| 12         | 4      | 2          | Dose 2           | Yes (toxicity)     | 6/9/2018                          | 7/14/2018                       | Patient ID 12 | are patients on the          |
| 13         | 5      | 1          | Dose 1           | No (no toxicity)   | 6/16/2018                         | 7/28/2018                       | Patient ID 13 | trial, the model             |
| 14         | 5      | 1          | Dose 1           | No (no toxicity)   | 6/23/2018                         | 8/4/2018                        | Patient ID 14 | descriptions CANNO           |
| 15         | 5      | 1          | Dose 1           | No. (no toxicity.) | 6/30/2018                         | 8/11/2018                       | Patient ID 15 | be edited.                   |

The Trial Conduct tab page showing a trial in progress with 15 patients enrolled.

For each patient all the data are displayed in the columns of the table in the **Patients** panel. Note that the last column is special; it contains a button for each patient. Clicking this button shows the decision that was made (or should have been made) when that patient was added and treated in the Display Decision dialog. It determines the decision based on the data in the trial as of the decision date, so if for example errors in the data which were present when the patient was treated but which have been subsequently corrected may affect the displayed decision:

| 💀 Display Decis | ion for Patient ID | 0 10: CRM 9 | Guite (PID-992) v | /1.0.0                                     |                         |                              |               | ×        |
|-----------------|--------------------|-------------|-------------------|--------------------------------------------|-------------------------|------------------------------|---------------|----------|
|                 |                    |             |                   | I                                          | This decision was       | made as if the date is:      | 5/26/2018     |          |
| Statu           | s: GO              |             |                   |                                            |                         |                              |               |          |
| The trial       | should conti       | nue and     | a new patie       | ent may be treated at dose level 2 (       | Dose 2)                 |                              |               |          |
| ino ulu         | Should conta       | nuo unu     | a non pauc        |                                            | 2000 2 ).               |                              |               |          |
|                 |                    |             |                   |                                            |                         |                              |               |          |
|                 |                    |             |                   |                                            |                         |                              |               |          |
|                 |                    |             |                   |                                            |                         |                              |               |          |
| Details:        |                    |             |                   |                                            |                         |                              |               |          |
| Status: GO      |                    |             |                   |                                            |                         |                              |               | <b>^</b> |
| The trial s     | hould continu      | le and a    | new patient       | may be treated at dose level 2 ( De        | ose 2 ).                |                              |               |          |
|                 | 1                  |             |                   |                                            |                         |                              |               |          |
| Details for     | TOM:               |             |                   |                                            |                         |                              |               |          |
| Note: this      | decision was       | made as     | if the date       | is 5/26/2018 In particular patie           | nts with outcomes       | which occur later than       | 5/26/2018 are |          |
| assumed to      | have an outco      | ome of 'p   | ending ( no       | ot observed yet )' as far as th            | is decision is co       | oncerned.                    |               |          |
| The patient     | list and out       | come det    | ails for the      | e purposes of decision making as of        | 5/26/2018 is:           |                              |               |          |
| Patient ID      | Fingerprint        | Cohort      | Dose Level        | Toxicity Outcome                           | Treatment Date          | Outcome Date or Date Up      | dated         | =        |
| 2               | 10002              | 1           | 1                 | No ( no toxicity )                         | 2/9/2018                | 3/23/2018                    |               | -        |
| 3               | 10003              | 1           | 1                 | No ( no toxicity )                         | 2/16/2018               | 3/30/2018                    |               |          |
| 4               | 10004              | 2           | 2                 | No ( no toxicity )                         | 3/20/2018               | 5/1/2018                     |               |          |
| 6               | 10006              | 2           | 2                 | Yes (toxicity)                             | 4/3/2018                | 5/12/2018                    |               |          |
| 7               | 10007              | 3           | 3                 | Yes (toxicity)                             | 5/5/2018                | 5/19/2018                    |               |          |
| 8               | 10008              | 3           | 3                 | pending ( not observed yet )               | 5/12/2018               | 5/26/2018                    |               |          |
| 9               | 10009              | 3           | 3                 | pending ( not observed yet )               | 5/19/2018               | 5/26/2018                    |               |          |
| Stop T          | rial Early:        | No          |                   |                                            |                         |                              |               |          |
| Dose L          | evel Recommer      | nded by D   | ata Augmenta      | tion (DA): 2                               |                         |                              |               |          |
| This d          | ecision was o      | btained     | using DA.         |                                            |                         |                              |               |          |
| As suc          | h, quantities      | such as     | the probabi       | lity of toxicity at each dose level        | 1                       |                              |               | -        |
| NOTE: This o    | decision was re    | calculate   | d using the cur   | rent records of data known as of 5/26/2018 | 8. for patients treated | d prior to patient ID 10     |               |          |
| Changes to the  | hese recorded      | data may    | lead to differe   | nces between this displayed decision an    | d the one used when     | n patient ID 10 was treated. | Dismi         | SS       |
|                 |                    |             |                   |                                            |                         |                              |               |          |

The **Display Decision** dialog.

To get a decision and possibly add a patient you can click the **Get Decision (Add Patient)** button on the **Trial Conduct** tab page or you can right-click the patient table to bring up a menu of this and other options:

| File He    | lp         |              |                     |               |             |                     |        |
|------------|------------|--------------|---------------------|---------------|-------------|---------------------|--------|
| Model Para | meters Si  | mulation Run | Trial Conduct       |               |             |                     |        |
| [ Right    | -click the | patient gri  | d below to edit     | patient data, | , get a tri | al conduct decision | (and a |
|            | Patien     | t ID         | Cohort              | Dose Le       | vel         | Dose Description    | Toxic  |
|            | 1          |              | 1                   | 1             |             | Dose 1              | No (   |
| •          | 2          |              | 4                   | 4             |             | Dose 1              | No (   |
|            | 3          | Edit Sele    | cted Patient        | ed Patient    |             | Dose 1              | No (   |
|            | 4          | Get Deci     | ion (Add Patient)   |               |             | Dose 2              | No (   |
|            | 5          |              |                     |               |             | Dose 2              | No (   |
|            | 6          | Delete La    | ast Patient         |               |             | Dose 2              | Yes    |
|            | 7          | Delete A     | Delete ALL Patients |               |             | Dose 3              | Yes    |
|            | 8          |              | 3                   | 3             |             | Dose 3              | Yes    |
|            | 9          |              | 3                   | 3             |             | Dose 3              | Yes    |
|            | 10         |              | 4                   | 2             |             | Dose 2              | No (   |
|            | 11         |              | 4                   | 2             |             | Dose 2              | No (   |
|            | 12         |              | 4                   | 2             |             | Dose 2              | Yes    |
|            | 13         |              | 5                   | 1             |             | Dose 1              | No (   |
|            | 14         |              | 5                   | 1             |             | Dose 1              | No (   |
|            | 15         |              | 5                   | 1             |             | Dose 1              | No. (  |

Detail of the **Trial Conduct** tab page showing the menu that appears when the table in the **Patients** panel is right-clicked.

Note that although you wish to add a patient, this may not be possible. Sometimes the trial must wait for additional data before a patient may be added, and sometimes the trial may stop early for safety.

To update or change a patient's data, right-click on the patient's record (row) in the Patients table in the Trial Conduct tab page, and select **Edit Selected Patient...** This brings up the **Edit Patient** dialog:

| CRM Suite (PID-992) v1.0.0                          | Edit Patient                                                                                   | x |
|-----------------------------------------------------|------------------------------------------------------------------------------------------------|---|
| Patient ID: 2                                       |                                                                                                |   |
| Cohort:                                             | 1                                                                                              |   |
| Dose Level:                                         | 1                                                                                              |   |
| Dose Description:                                   | Dose 1                                                                                         |   |
| Treatment Date:                                     | 2/ 9/2018                                                                                      |   |
| Toxicity Assessment F                               | Period: 2/9/2018 through 3/23/2018<br>The Toxicity Assessment Period is 42 days.               |   |
| Outcome Date:                                       | 3/27/2018                                                                                      |   |
| This is the date the ou<br>assessed for toxicity, i | tcome was observed (or the date of the last time the patient was<br>f the outcome is pending). |   |
| Toxicity Outcome:                                   | No (no toxicity)                                                                               |   |
| The Outcome Date is<br>The Toxicity Outcome         | beyond the end of the Toxicity Assessment Period.<br>can only be No.                           |   |
| Input Validating Statu<br>All the data are valid.   | S                                                                                              |   |
|                                                     | OK Cancel                                                                                      |   |

The Edit Patient dialog. Note that it is essentially identical to the Add New Patient dialog.

The next menu option is **Get Decision (Add Patient)...**. Clicking this option is identical to clicking the **Get Decision (Add Patient)** button.

Clicking the **Delete Last Patient** option immediately deletes the last patient added to the trial. This is very handy for exploring hypothetical questions and can also be used to correct the patient's **Treatment Date** if it were specified incorrectly. The only way to delete an individual patient is to delete the last patient. If you wish to delete a patient who was added before the last patient you will need to delete the last patient repeatedly until the desired patient is deleted.

Clicking the **Delete ALL Patients...** option will delete all the patients in the trial. Before this happens you will be asked to confirm this action. This is the only way to allow the trial design to be modified. It is also handy for conducting additional hypothetical trials starting from the first patient.

#### 2.3.5 A Completed Trial

When the maximum sample size has been reached by adding the maximum number of patients, the trial is complete. When this happens the Get Decision (Add Patient) button changes to Get Decision (View the MTD) and clicking it displays the MTD which has been selected as well as the data and other considerations which led to it being selected:

| 🖳 Get | Decision: CRM Suite (                | PID-992) v1.0 | 0.0                    |                                      |                         |                                           |                |
|-------|--------------------------------------|---------------|------------------------|--------------------------------------|-------------------------|-------------------------------------------|----------------|
|       |                                      |               |                        |                                      |                         | This decision was made as if the date is: | 11/24/2018     |
| 5     | Status: ST                           | OP (tri       | al comp                | olete)                               |                         |                                           |                |
| Ν     | lo more patients                     | should be     | e treated; t           | he trial has reached th              | ne maximum sa           | ample size.                               |                |
| T     | he MTD is dose l                     | level 1 ( D   | ose 1).                |                                      |                         |                                           |                |
|       |                                      |               |                        |                                      |                         |                                           |                |
|       |                                      |               |                        |                                      |                         |                                           |                |
| Deta  | ils:                                 |               |                        |                                      |                         |                                           |                |
| 20    | 10020                                | 7             | 1                      | Yes ( TOXICITY )<br>No ( no toxicity | 8/4/2018<br>) 8/11/2018 | 8/25/2018<br>9/22/2018                    | ~              |
| 22    | 10022                                | 8             | 1                      | No ( no toxicity                     | ) 8/18/2018             | 9/29/2018                                 |                |
| 23    | 10023                                | 8             | 1                      | No ( no toxicity                     | ) 8/25/2018             | 10/6/2018                                 |                |
| 24    | 10024                                | 9             | 1                      | Yes ( toxicity )                     | 9/8/2018                | 10/1/2018                                 |                |
| 26    | 10026                                | 9             | 1                      | No (`no toxicity                     | ) 9/15/2018             | 10/27/2018                                |                |
| 27    | 10027                                | 9             | 1                      | No ( no toxicity                     | ) 9/22/2018             | 11/3/2018                                 |                |
| 28    | 10028                                | 10            | 1                      | No ( no toxicity<br>No ( no toxicity | ) 9/29/2018             | 11/10/2018                                |                |
| 30    | 10030                                | 10            | 1                      | No ( no toxicity                     | ) 10/13/2018            | 11/24/2018                                |                |
|       | Stop Trial Early                     | : No          |                        |                                      |                         |                                           |                |
|       | Dose Level Close<br>(without skippin | est to the    | Target: 1<br>ied dose) | L                                    |                         |                                           | _              |
|       | Dose Level Pr                        | obability     | of Toxicit             | v                                    |                         |                                           |                |
|       | 1                                    | 0.25          |                        | .,                                   |                         |                                           |                |
|       | 2                                    | 0.38          | 7                      |                                      |                         |                                           |                |
|       | 3                                    | 0.41          | 9                      |                                      |                         |                                           | =              |
|       | 5                                    | 0.52          | 5                      |                                      |                         |                                           | -              |
|       | Posterior Mean o                     | of Paramet    | er(s): [               | -0.4841                              |                         |                                           |                |
|       | Posterior Stdv o                     | of Paramet    | er(s): [               | 0.23]                                |                         |                                           |                |
|       | Probability(the                      | lowest do     | se is more             | toxic than the target                | ): 0.254                |                                           | -              |
| Date  | for the Decision: 11/24              | /2018         |                        |                                      |                         | Add F                                     | Patient Cancel |
| Date  | T1/24                                | 2010          |                        |                                      |                         | Audi                                      |                |

The **Get Decision** dialog for a completed trial. Note that the decision is to stop the trial since it is complete and Dose 1 has been selected as the MTD, as described in the **Details** panel.

# 3 Saving and Opening Files

Program input (model parameters and scenarios) and output (simulation results), and Trial Conduct information if applicable, are saved in a single HTML file from the  $File \rightarrow Save$  menu.

| CRM Suite - Untitled_Simulation.html |                  |                    |  |  |
|--------------------------------------|------------------|--------------------|--|--|
| File                                 | Help             |                    |  |  |
| 1                                    | New              | ion Run   Trial Co |  |  |
|                                      | Open             | -                  |  |  |
|                                      | Save             | L L                |  |  |
|                                      | Save As          | 30 <b>≙</b> N      |  |  |
|                                      | Recent Files 🔹 🕨 |                    |  |  |
|                                      | Exit             | 3 💠 5              |  |  |

Detail showing the *File* menu.

This HTML file can be viewed and printed from any web browser.

If this file is opened via the  $File \rightarrow Open...$  or the  $File \rightarrow Recent \ Files$  menu, the program input and any trial conduct information is restored and the simulation results appear in the Simulation Output window.

If you desire to modify an existing trial design, but do not want to overwrite the existing trial design's file, choose *File* $\rightarrow$ *Save As...* and choose a new file name.

#### 3.1 Data, Report, and File Status

The status bar at the bottom of the program window shows three timestamps.

```
Data Changed: 8:13:46 PM 10/24/2018 Report Generated: 8:13:53 PM 10/24/2018 Data Saved: 8:14:05 PM 10/24/2018
```

Detail showing the status bar with the three timestamps.

**Data Changed** is the last time any input parameter or any trial conduct data changed.

**Report Generated** is the last time simulations were run.

Data Saved is the last time the file was saved.

These timestamps can help you determine if you should re-run your simulations or save your file. If you have anything unsaved the program will ask you if you want to save it before you do anything which will cause it to be lost.

# 4 Input Validation and Errors

If you cause an error when inputting something the program will let you know and generally won't let you continue until the mistake is corrected. For example, most inputs are only valid in a certain range (such as between 0 and 1) and must be of the appropriate type (such as numeric).

If there is a problem with the input the program will display an error indicator, which is a red ball with a white exclamation point in it:

| Patients in Trial    |      |
|----------------------|------|
| Maximum Sample Size: | 30 🌲 |
| Cohort Size:         |      |

Detail showing an error indicator, in this case because the **Cohort Size** of 5 is larger than the maximum allowed value of 4.

By hovering the mouse pointer over the red dot a small box will pop up explaining the error:

| CRM Suite - Untitled_Simulation.html           |                        |  |  |  |  |
|------------------------------------------------|------------------------|--|--|--|--|
| File Help                                      |                        |  |  |  |  |
| Model Parameters Simulation Run Trial Conduct  |                        |  |  |  |  |
| Patients in Trial Dose Info                    | Toxicity Info          |  |  |  |  |
| Maximum Sample Size: 30 🚖 Number of Doses: 5 🌲 | Toxicity Assessment Pe |  |  |  |  |
| Cohort Size:                                   | Target Toxicity Proba  |  |  |  |  |

Detail showing the explanation for the error, in this case because the **Cohort Size** of 4 is not a multiple of the **Maximum Sample Size** of 30.

# **Appendix I – Priors for the Piecewise Exponential Hazard Model**

The piecewise exponential hazard model used in this program has 6 pieces. See  $HeLp \rightarrow DA-CMR$ Method Description for more information on the model and notation. In this program, to obtain the hyperparameters of the Gamma priors on the hazards we start with the probabilities that given a DLT occurs in the Toxicity Assessment Period, it occurs in the first, second, and last third. These are specified in the Toxicity Occurrence Prior Probabilities for the Toxicity Assessment Period as "Trimester 1," "Trimester 2," and "Trimester 3." In this appendix we denote these probabilities as

$$p_1, p_2, p_3$$
, where  $p_1 + p_2 + p_3 = 1$ .

We then define for the 6 pieces:

$$q_{0} = 0$$

$$q_{1} = \frac{p_{1}}{2}$$

$$q_{2} = p_{1}$$

$$q_{3} = p_{1} + \frac{p_{2}}{2}$$

$$q_{4} = p_{1} + p_{2}$$

$$q_{4} = p_{1} + p_{2} + \frac{p_{3}}{2}$$

$$q_{6} = p_{1} + p_{2} + p_{3}$$

For numerical reasons we actually use

$$q_6 = 0.99$$

Instead of the theoretically correct 1.0.

From here we have for the  $k^{th}$  piece, using the lambda notation in See  $Help \rightarrow DA$ -CMR Method Description:

$$e^{-\frac{\lambda_k T}{6}} = \frac{1-q_k}{1-q_{k-1}},$$

which can be solved to give

$$\lambda_k = -\frac{6}{T} \ln\left(\frac{1-q_k}{1-q_{k-1}}\right).$$

# **Appendix II – Additional Concepts and Rules**

The CRM, BMA-CRM, and DA-CRM trial designs are described in publications accessible through  $Help \rightarrow BMA-CRM$  Method Description for BMA-CRM and CRM (noting that CRM is a special case of the BMA-CRM when only one model is specified) and  $Help \rightarrow DA-CRM$  Method Description for DA-CRM. However, these publications don't cover some additional concepts and rules used by this program. These things were added for practical reasons, including safety, efficiency, investigators' expectations, and actual practice.

#### Look Ahead Rule

In general during the conduct of CRM and BMA-CRM trials, all patient outcomes need to be observed before the next trial conduct decision can be acted on. For example, determining the dose level for the next cohort generally requires all patient outcomes to be known and used.

During the conduct of CRM and BMA-CRM trials it is sometimes allowed to ignore the fact that some patient data are unobserved. In some circumstances the next decision in trial conduct will not be affected by the unobserved patient outcomes when they do become known. In particular it is sometimes the case that while the patients' outcomes may affect the calculated posterior probabilities, they will not affect them enough to change the next recommended dose level or whether the trial will stop early for safety or not. Determining whether or not any unobserved patient outcomes might affect the next trial conduct decision is called "looking ahead".

The "Look Ahead Rule" says that if "looking ahead" shows that the unobserved patient outcomes will not affect the next trial conduct decision, then that decision should be acted on rather than waiting for the patient outcomes to be observed.

Note that these considerations do not apply to DA-CRM, since the whole point of the DA-CRM is to act in the face of unobserved patient outcomes, particularly when those outcomes might well affect the next decision.

#### Tried and Untried Dose Levels, and Skipping Untried Dose Levels

When discussing dose escalation and MTD determination we distinguish between "tried" and "untried" dose levels. A dose level is considered "tried" if at least one patient has been treated at that dose level and that patient's outcome has been observed. All dose levels below the **Starting Dose Level** are considered "tried". If a dose level is not considered "tried" it is considered "untried". When escalating the current dose level it is not allowed to escalate to a dose level for which any lower dose level is "untried". Escalating to a dose level higher than an untried dose level is called "skipping an untried dose level". This is not allowed. Because of this restriction, the next recommended dose level, and even the MTD, may not be the dose level whose posterior probability of DLT (conditional on the data) is closest to the **Target Toxicity Probability**.

In some circumstances a dose level may be considered "tried" if at least one patient has been treated at the dose level but no outcomes have been observed at that dose level. This can occur in dose levels below the **Starting Dose Level**, when the Look Ahead Rule (see <u>Look Ahead Rule</u>) has determined that the unknown outcome or outcomes will not affect trial conduct, in DA-CRM if the **Minimum Number of Observations at the Current Dose Level to Allow DA Escalation** is set to zero, and so on. In every case in

which such a dose level is considered "tried," there are other reasons that escalating beyond that dose level is acceptable.

#### **MTD Determination**

After the trial is finished, assuming it did not stop early for safety, the Maximum Tolerated Dose (MTD) is determined. This is the dose level whose posterior probability of Dose Limiting Toxicity (DLT) is closest to the Target Toxicity Probability subject to some constraints.

The MTD found will be the dose level for which the posterior probability (conditional on all data) of DLT is closest to the Target Toxicity Probability, without skipping untried dose levels (see <u>Tried and Untried</u> <u>Dose Levels</u>, and <u>Skipping Untried Dose Levels</u>). The MTD selected must also have had at least three patients treated on it. If the dose level closest to the target probability of toxicity without skipping untried dose levels has had fewer than three patients treated on it, the highest dose level lower than this dose level which has had at least three patients treated on it is determined to be the MTD. If no such dose level exists, the MTD is determined to be the dose level closest to the target probability of toxicity without skipping untried dose levels, but you are warned that the determination of the MTD has a high degree of uncertainty because there were too few patients treated at that dose level.

#### **Extra Dose Escalation Rules**

All CRM-type trials (CRM, BMA-CRM, and DA-CRM) will recommend escalation if the posterior probabilities of toxicity computed with the current data indicate that a higher dose level is closer to the **Target Toxicity Probability** than the current dose level. This process is described in the corresponding publications and method descriptions.

However due to safety considerations and to better match investigators' expectations and actual practice, the methods implemented in this software have additional constraints on dose escalation not described in the publications.

First, the CRM and BMA-CRM do not allow untried dose levels to be skipped while escalating (see <u>Tried</u> <u>and Untried Dose Levels</u>, and <u>Skipping Untried Dose Levels</u>). Note that the design of DA-CRM prevents such skipping.

Secondly for any of the CRM trial designs we do not allow escalation away from a dose level for which the raw proportion of toxicities is above the **Target Toxicity Probability**. That is to say, if the proportion of toxicities among all fully observed patient outcomes at a dose level is above the **Target Toxicity Probability**, we do not allow escalation beyond that dose level. If escalation would otherwise be recommended but this rule applies, *it is still recommended to treat a patient*, but the dose level on which the patient should be treated is lower than it would otherwise be.

In addition to the current dose level, this rule applies to dose levels between the current dose level and the dose level to which escalation is otherwise recommended, if any.

Note that in the rare circumstance that this rule needs to be applied to a dose level at which no patient outcomes have been fully observed, it is assumed that the dose level does not have a raw proportion of toxicities above the target probability of toxicity. This is because this rare circumstance should only arise with trial designs which assume for other reasons that escalating away from such a dose level is acceptable.

# **Appendix III – Sample Simulation Output**

Here is an example of the Simulation Output for a DA-CRM trial:

# **CRM Suite version 1.0.0**

# Model

| Target Toxicity Probability                                                        | 0.300 |
|------------------------------------------------------------------------------------|-------|
| Safety Stopping Probability<br>(Upper Limit Pr(tox) at Lowest Dose)                | 0.900 |
| Maximum Sample Size                                                                | 30    |
| Cohort Size                                                                        | 3     |
| Starting Dose Level                                                                | 1     |
| Toxicity Assessment Period (Days)                                                  | 42    |
| Use Data Augmentation (DA)                                                         | True  |
| Toxicity Occurrence Prior Probabilities (Trimester 1)                              | 0.050 |
| (Trimester 2)                                                                      | 0.150 |
| (Trimester 3)                                                                      | 0.800 |
| Minimum Number of Observations at the<br>Current Dose Level to Allow DA Escalation | 2     |

Prior **Median** Probabilities of Toxicity at Each Dose Level:

| Dose | Prob. |
|------|-------|
| 1    | 0.100 |
| 2    | 0.210 |
| 3    | 0.240 |
| 4    | 0.300 |
| 5    | 0.350 |

# **Simulation Settings**

| Number of Simulated Trials                                               | 1000  |
|--------------------------------------------------------------------------|-------|
| Random Number Generator Seed                                             | 1052  |
| Accrual Rate (Patients per Month)                                        | 3.38  |
| Proportion of Toxicities Observed in<br>Second Half of Assessment Period | 0.500 |

# Scenarios and Results

# Scenario: High toxicity

| Dose Level                             | True Prob(tox) | Selection Probability | # of Subjects Treated | # of Toxicities |  |
|----------------------------------------|----------------|-----------------------|-----------------------|-----------------|--|
| 1                                      | 0.300          | 0.62                  | 20.7                  | 6.2             |  |
| 2                                      | 0.400          | 0.19                  | 5.8                   | 2.3             |  |
| 3                                      | 0.500          | 0.03                  | 1.1                   | 0.5             |  |
| 4                                      | 0.700          | 0.00                  | 0.2                   | 0.1             |  |
| 5                                      | 0.900          | 0.00                  | 0.0                   | 0.0             |  |
| Probability of Early Termination: 0.13 |                |                       |                       |                 |  |
| Toxicities per Trial: 9.2              |                |                       |                       |                 |  |
| Total Trial Time (Months): 9.90        |                |                       |                       |                 |  |

# Scenario: Target @ 2

| Dose Level                             | True Prob(tox) | Selection Probability | # of Subjects Treated | # of Toxicities |  |  |
|----------------------------------------|----------------|-----------------------|-----------------------|-----------------|--|--|
| 1                                      | 0.150          | 0.17                  | 11.9                  | 1.8             |  |  |
| 2                                      | 0.300          | 0.54                  | 11.2                  | 3.3             |  |  |
| 3                                      | 0.400          | 0.22                  | 4.9                   | 1.9             |  |  |
| 4                                      | 0.500          | 0.06                  | 1.6                   | 0.8             |  |  |
| 5                                      | 0.700          | 0.01                  | 0.2                   | 0.2             |  |  |
| Probability of Early Termination: 0.01 |                |                       |                       |                 |  |  |
| Toxicities per Trial: 7.9              |                |                       |                       |                 |  |  |
| Total Trial Time (Months): 11.24       |                |                       |                       |                 |  |  |

# Scenario: Target @ 4

| Dose Level                             | True Prob(tox) | Selection Probability | # of Subjects Treated | # of Toxicities |  |
|----------------------------------------|----------------|-----------------------|-----------------------|-----------------|--|
| 1                                      | 0.050          | 0.00                  | 6.2                   | 0.3             |  |
| 2                                      | 0.100          | 0.05                  | 5.8                   | 0.6             |  |
| 3                                      | 0.200          | 0.26                  | 7.7                   | 1.5             |  |
| 4                                      | 0.300          | 0.40                  | 6.7                   | 2.0             |  |
| 5                                      | 0.450          | 0.29                  | 3.6                   | 1.6             |  |
| Probability of Early Termination: 0.00 |                |                       |                       |                 |  |
| Toxicities per Trial: 6.1              |                |                       |                       |                 |  |
| Total Trial Time (Months): 12.77       |                |                       |                       |                 |  |

# Scenario: Below target

| Dose Level                             | True Prob(tox) | Selection Probability | # of Subjects Treated | # of Toxicities |  |
|----------------------------------------|----------------|-----------------------|-----------------------|-----------------|--|
| 1                                      | 0.000          | 0.00                  | 5.0                   | 0.0             |  |
| 2                                      | 0.050          | 0.00                  | 4.2                   | 0.2             |  |
| 3                                      | 0.100          | 0.03                  | 5.1                   | 0.5             |  |
| 4                                      | 0.150          | 0.15                  | 6.0                   | 0.9             |  |
| 5                                      | 0.200          | 0.82                  | 9.8                   | 2.0             |  |
| Probability of Early Termination: 0.00 |                |                       |                       |                 |  |
| Toxicities per Trial: 3.5              |                |                       |                       |                 |  |
| Total Trial Time (Months): 13.53       |                |                       |                       |                 |  |

# Scenario: Above target

| Dose Level                             | True Prob(tox) | Selection Probability | # of Subjects Treated | # of Toxicities |  |  |  |  |  |
|----------------------------------------|----------------|-----------------------|-----------------------|-----------------|--|--|--|--|--|
| 1                                      | 0.500          | 0.14                  | 16.3                  | 8.1             |  |  |  |  |  |
| 2                                      | 0.700          | 0.00                  | 0.8                   | 0.6             |  |  |  |  |  |
| 3                                      | 0.800          | 0.00                  | 0.0                   | 0.0             |  |  |  |  |  |
| 4                                      | 0.900          | 0.00                  | 0.0                   | 0.0             |  |  |  |  |  |
| 5                                      | 0.950          | 0.00                  | 0.0                   | 0.0             |  |  |  |  |  |
| Probability of Early Termination: 0.78 |                |                       |                       |                 |  |  |  |  |  |
| Toxicities per Trial: 8.7              |                |                       |                       |                 |  |  |  |  |  |
| Total Trial Time (Months): 6.26        |                |                       |                       |                 |  |  |  |  |  |

Elapsed time: 3 minutes, 42 seconds

# BackEnd version 1.0.0

Report time: Thursday, October 25, 2018 3:27:16 PM

# **Appendix IV – Power User Features for DA-CRM**

There are some settings which are intentionally made somewhat obscure and which are intended for power users who are debugging Data Augmentation calculations. We don't recommend regular users use these features. Enabling them involves editing the input file, which is also not recommended for regular users.

#### Background

The Data Augmentation (DA) calculation are stochastic and in many ways are similar to MCMC decisions. As such there is a tradeoff between the amount of CPU time that is needed to do the calculation and the precision of the calculation. Very lengthy DA calculations are not desirable in simulations because of the huge number of calculations which must be performed. Imprecise stochastic calculations are not desirable in actual trial conduct, since these can lead to different trial conduct decisions without any change in the data.

The DA calculations use parameters which are essentially identical in meaning to the corresponding parameters used in MCMC such as burn-in, thinning, and the number samples retained. Additionally there are some parameters which are unique to this program; describing these is beyond the scope of this document.

We did extensive research to determine good values for these parameters when simulating, and when conducting a trial. In both situations the DA calculations should not affect the results obtained – the operating characteristics for simulations, and the trial conduct decision for trial conduct.

For trial conduct, while the trial conduct decisions should be repeatable in all cases, the actual probabilities of DLT calculated for the dose levels and the probability calculated that the lowest dose level is more toxic than the target are generally not. There is some random noise in these estimates which does not affect the trial conduct decision. In order to prevent needless confusion, we do not display these probabilities calculated using Data Augmentation. However sometimes they are useful for debugging, so we made it possible for power users to make the program display those estimates.

#### **Display Data Augmentation Estimates of Probabilities**

In order to have the program display these estimates, you must save the input file and then open it in a text editor. Locate the line that looks like this:

<DisplayDADecisionEstimates>false</DisplayDADecisionEstimates>

And change it to:

<DisplayDADecisionEstimates>true</DisplayDADecisionEstimates>

Save the file and then open it in CRM Suite. Now whenever a Data Augmentation decision is made you will see the probabilities of toxicity displayed by CRM Suite. Please be aware that minor variations in these estimates, and even sometimes large variations, may not affect the trial conduct decision which has been determined.

| 🖷 Get Decision: CRM Suite (PID-992) v1.0.0                                                                                                    |  |  |  |  |  |  |  |  |  |
|----------------------------------------------------------------------------------------------------|--|--|--|--|--|--|--|--|--|
| This decision was made as if the date is: 12/6/2018                                                                                                    |  |  |  |  |  |  |  |  |  |
| Pending patient outcomes should be updated. More information is needed before it can be decided whether and at which dose level to treat the next patient.                                                                                                    |  |  |  |  |  |  |  |  |  |
| Details:                                                                                                    |  |  |  |  |  |  |  |  |  |
| Note: this decision was made as if the date is 12/6/2018. In particular, patients with outcomes which occur later than 12/6/2018 are assumed to have an outcome of 'pending ( not observed yet)' as far as this decision is concerned.<br>The patient list and outcome details for the purposes of decision making as of 12/6/2018 is: |  |  |  |  |  |  |  |  |  |
| Patient IDFingerprint<br>10001CohortDose LevelToxicity OutcomeTreatment DateOutcome Date or Date Updated11000111pending (not observed yet)10/25/201811/8/201821000211pending (not observed yet)11/8/201811/22/201831000311pending (not observed yet)11/22/201812/6/2018                                                                |  |  |  |  |  |  |  |  |  |
| At this point Data Augmentation recommends escalation. However, the minimum number of observations at the current dose level required to escalate has not been met.                                                                                                    |  |  |  |  |  |  |  |  |  |
| Stop Trial Early: No                                                                                                    |  |  |  |  |  |  |  |  |  |
| Dose Level Recommended by Data Augmentation (DA): 2<br>Dose Level Probability of Toxicity<br>1 0.225<br>2 0.298<br>3 0.316<br>4 0.351<br>5 0.38                                                                                                    |  |  |  |  |  |  |  |  |  |
| Probability(the lowest dose is more toxic than the target): 0.318                                                                                                    |  |  |  |  |  |  |  |  |  |
| This decision was obtained using Data Augmentation; see the user's guide for more information.                                                                                                    |  |  |  |  |  |  |  |  |  |
| Date for the Decision: 12/ 6/2018                                                                                                    |  |  |  |  |  |  |  |  |  |

**Get Decision** dialog displaying the Data Augmentation estimates of the probabilities of toxicity at each dose and the probability that the lowest dose is more toxic than the target.

#### **DA Decision Diagnostics Dialog**

Similarly, it is sometimes useful to research how the Data Augmentation parameters affect the DA calculations which are performed conditional on the data in a trial. We have produced a special dialog to enable this research, but it is not available by default. To enable it, you must save the input file and then open it in a text editor. Locate the line that looks like this:

<DADiagnosticsButtonVisible>false</DADiagnosticsButtonVisible>

And change it to:

<DADiagnosticsButtonVisible>true</DADiagnosticsButtonVisible>

Save the file and then open it in CRM Suite. Now on the Trial Conduct tab an additional button appears: **Get DA Diagnostics**.

| ht-click the n   | atient grid below to edi | t natient data .get a | trial conduct decision | (and add a natient) or delete r    | natients 1                        |                                 |               |                       |
|------------------|--------------------------|-----------------------|------------------------|------------------------------------|-----------------------------------|---------------------------------|---------------|-----------------------|
| in choice are po | aloni gna boloni to oa   | rputent data, got a   |                        | r (and add a parenty, or actions p | Janenio. J                        |                                 |               |                       |
| ients            |                          |                       |                        |                                    |                                   |                                 |               |                       |
| Patient ID       | ) Cohort                 | Dose Level            | Dose Description       | Toxicity Outcome                   | Treatment Date<br>[Decision Date] | Outcome Date or<br>Date Updated | Show Decision | Get DA<br>Diagnostics |
| 1                | 1                        | 1                     | Dose 1                 | No (no toxicity)                   | 2/2/2018                          | 3/20/2018                       | Patient ID 1  |                       |
| 2                | 1                        | 1                     | Dose 1                 | No (no toxicity)                   | 2/9/2018                          | 3/27/2018                       | Patient ID 2  |                       |
| 3                | 1                        | 1                     | Dose 1                 | No (no toxicity)                   | 2/16/2018                         | 4/3/2018                        | Patient ID 3  | Display Dose          |
| 4                | 2                        | 2                     | Dose 2                 | No (no toxicity)                   | 3/20/2018                         | 5/5/2018                        | Patient ID 4  | Descriptions          |
| 5                | 2                        | 2                     | Dose 2                 | No (no toxicity)                   | 3/27/2018                         | 5/12/2018                       | Patient ID 5  |                       |
| 6                | 2                        | 2                     | Dose 2                 | Yes (toxicity)                     | 4/3/2018                          | 5/12/2018                       | Patient ID 6  |                       |
| 7                | 3                        | 3                     | Dose 3                 | Yes (toxicity)                     | 5/5/2018                          | 5/19/2018                       | Patient ID 7  | Get Decision          |
| 8                | 3                        | 3                     | Dose 3                 | Yes (toxicity)                     | 5/12/2018                         | 6/9/2018                        | Patient ID 8  | (Add Patient)         |
| 9                | 3                        | 3                     | Dose 3                 | Yes (toxicity)                     | 5/19/2018                         | 6/16/2018                       | Patient ID 9  |                       |
| 10               | 4                        | 2                     | Dose 2                 | No (no toxicity)                   | 5/26/2018                         | 7/7/2018                        | Patient ID 10 |                       |
| 11               | 4                        | 2                     | Dose 2                 | No (no toxicity)                   | 6/2/2018                          | 7/14/2018                       | Patient ID 11 | NOTE: While there     |
| 12               | 4                        | 2                     | Dose 2                 | Yes (toxicity)                     | 6/9/2018                          | 7/14/2018                       | Patient ID 12 | are patients on the   |
| 13               | 5                        | 1                     | Dose 1                 | pending (not observed yet)         | 6/16/2018                         | 7/4/2018                        | Patient ID 13 | trial, the model      |
| 14               | 5                        | 1                     | Dose 1                 | pending (not observed yet)         | 6/23/2018                         | 7/18/2018                       | Patient ID 14 | descriptions CANNO    |
| 15               |                          |                       |                        | pending (not observed yet)         |                                   |                                 | Patient ID 15 | be edited.            |

Trial Conduct tab page with **Get DA Diagnostics** button visible.

Clicking the **Get DA Diagnostics** button opens the **Diagnose DA Decision** dialog. This dialog allows you to examine the results of repeating a DA calculation for your current trial with the current DA parameters and different DA parameters. Summary statistics of the calculations are provided so you can assess the adequacy of the DA parameters. The parameters you specify can also be saved for use with the trial in question. Further details about this dialog are beyond the scope of this document.

| 🖳 Diagnose DA Decision: CRM Suite (PID-992) v1.0.0                                                                        |                        |                          |                                                      |                      |                    |                                   |              |                |                                 |             |                     |   |
|----------------------------------------------------------------------------------------------------|------------------------|--------------------------|------------------------------------------------------|----------------------|--------------------|-----------------------------------|--------------|----------------|---------------------------------|-------------|---------------------|---|
| Get Diagnostics                                                                                                    |                        |                          | Reset Parameters Close and Save Close and DON'T Save |                      |                    |                                   |              |                | Save                            |             |                     |   |
|                                                                                                    |                        |                          | DA MCMC Parameters                                   |                      |                    | 🔽 Use "Fast I                     | MCMC"        |                |                                 |             |                     |   |
| # Reps:                                                                                                    | 1000                   | <u>_</u>                 | Burn In:                                             | 100                  | <u>^</u>           | DA "Fast MC                       | MC'' Param   | ieters         |                                 |             |                     |   |
| Seed:                                                                                                    | 1234                   | <u>^</u>                 | Thinning:                                            | 2                    | <u>^</u>           | Start Che                         | cking at:    | 150 🔮          | Recheck every:                  | 75 🔶        | (retained samples)  |   |
| Decision Date:                                                                                                    | 7/26/201               | 8 🔍 🗸                    | # Samples Retained:                                  | 2000                 |                    | Check Regi                        | ster Size:   | 3              | Stop Register Size:             | 3           | (checked decisions) |   |
|                                                                                                    |                        |                          |                                                      |                      | Ŧ                  |                                   |              |                |                                 |             |                     |   |
|                                                                                                    |                        |                          |                                                      |                      |                    |                                   |              |                |                                 |             |                     | ~ |
|                                                                                                    | Mean                   | of SD: 0                 | .0174694                                             |                      |                    |                                   |              |                |                                 |             |                     |   |
|                                                                                                    |                        | SD: [                    | 0.0179308,                                           | 0.018                | 1157,              | 0.0178559,                        | 0.017        | 1154,          | 0.0163292]                      |             |                     |   |
|                                                                                                    | Mean                   | + 2*SD: [                | 0.322662,                                            | 0.45                 | 5501,              | 0.485589,                         | 0.54         | 1096,          | 0.583687]                       |             |                     |   |
| Tox. Probs:                                                                                                    | Mean                   | Mean: [<br>- 2*SD: [     | 0.2868,<br>0.250939,                                 | 0.4                  | 1927,<br>3038,     | 0.449877,<br>0.414165,            | 0.50<br>0.47 | 6866,<br>2635, | 0.551028]<br>0.51837]           |             |                     |   |
|                                                                                                    |                        |                          |                                                      |                      |                    |                                   |              |                |                                 |             |                     |   |
| Non-existent recommended dose level (proportion): 0                                                                       |                        |                          |                                                      |                      |                    |                                   |              |                |                                 |             |                     |   |
| Wait (proportion): 0                                                                                                    |                        |                          |                                                      |                      |                    |                                   |              |                |                                 |             |                     |   |
|                                                                                                    |                        |                          |                                                      |                      |                    |                                   |              |                |                                 |             |                     |   |
|                                                                                                    |                        |                          |                                                      |                      | SD:                | 0.0564764                         |              |                |                                 |             |                     |   |
|                                                                                                    |                        |                          |                                                      | Mean ·               | + 2*SD:            | 0.537797                          |              |                |                                 |             |                     |   |
| Prob. lowes                                                                                                    | t dose l               | evel is al               | oove the target:                                     | Moon                 | Mean:              | 0.424845                          |              |                |                                 |             |                     |   |
|                                                                                                    |                        |                          |                                                      | nean                 | - 2*50;            | 0.511092                          |              |                |                                 |             |                     |   |
|                                                                                                    |                        | Stop tr:                 | ial early (proport                                   | ion): (              | 0                  |                                   |              |                |                                 |             |                     |   |
|                                                                                                    |                        |                          |                                                      |                      |                    |                                   |              |                |                                 |             |                     |   |
| The following four decisions represent the "Minimum toxicity" and "Maximum toxicity" decisions from the 1000 repetitions. |                        |                          |                                                      |                      |                    |                                   |              |                |                                 |             |                     |   |
| 1. The                                                                                                    | decisio                | n with the               | e MINIMUM estimate                                   | s of t               | he PROB            | ABILITY of TO                     | XICITY a     | t the do       | ose levels.                     |             |                     |   |
| 2. The                                                                                                    | decisio                | n with the               | e MINIMUM estimate                                   | oft                  | he PROB            | ABILITY that                      | the LOWE     | ST DOSE        | LEVEL IS ABOVE 1                | THE TARGET. |                     |   |
| 3. The<br>4. The                                                                                                    | e decisio<br>e decisio | n with the<br>n with the | e MAXIMUM estimate<br>e MAXIMUM estimate             | s of tile<br>of tile | he PROB<br>he PROB | SABILITY of TO<br>SABILITY that 1 | the LOWE     | ST DOSE        | DSE IEVELS.<br>LEVEL IS ABOVE 1 | THE TARGET. |                     |   |
| · · · · · · · · · · · · · · · · · · ·                                                                                     |                        |                          |                                                      |                      |                    |                                   |              |                |                                 |             |                     |   |
| ,                                                                                                    |                        |                          |                                                      |                      |                    |                                   |              |                |                                 |             |                     |   |

The **Diagnose DA Decision** dialog.